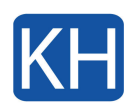

VPN-anslutningar möjliggör åtkomst till platser när du är ute på resa, eller till kontoret när du är hemma. Genom att använda L2TP över IPSec kan du till och med ge mobil åtkomst till dina webbplatser genom att använda standardiserade inbyggda klienter på telefoner såväl som på Windows-inbyggda klienter. Denna guide visar dig hur du skapar en anslutning till din fjärrplats med protokollet **L2TP/IPsec** och **I förväg delad nyckel** med din inbyggda Windows-klient! Instruktionen visar hur det ser ut i WIndows 11 men det fungerar liknande i Windows 10 – det ser bara lite annorlunda ut. Om du får problem så kontakta oss gärna..

- 1. Gå till **Start > Inställningar**.
- 2. Navigera till Nätverk och internet -> VPN.

VPN Lägg till, anslut, hantera

>

- 2. Klicka på Lägg till VPN i övre högra hörnet på dialogrutan.
- 3. Fyll i enligt följande.

 $\widehat{\mathbf{0}}$ 

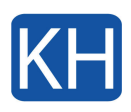

## Lägg till en VPN-anslutning

## VPN-leverantör Windows (inbyggt) Anslutningsnamn khconsulting Serverns namn eller adress gw.khconsulting.se VPN-typ L2TP/IPsec med i förväg delad nyckel I förväg delad nyckel ..... Typ av inloggningsinformation Användarnamn och lösenord Användarnamn (valfritt) Spara Avbryt

- För alternativet VPN-leverantör, ställ in det på Windows (inbyggt).
- Konfigurera **anslutningsnamn** så att du kan identifiera VPN-konfigurationen.
- Ställ in servernamn eller adress till brandväggens WAN IP-adress.
- Välj **VPN-typ** till **L2TP/IPsec med i förväg delad nyckel**. Denna bör du ha fått av din IT-administratör.
- Fyll i I förväg delad nyckel.

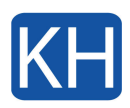

- Ange **användarnamn** och **lösenord** som är uppgifter du fått av din IT-administratör.
- 2. Klicka på spara

Nu kan du ansluta till din arbetsplats via nätverkssymbolen nere till höger i aktivitetsfältet. Den ser olika ut beroende på vilken uppkoppling du har på din dator för tillfället, en radiosymbol för trådlöst eller en datorikon för nätverkskabel.

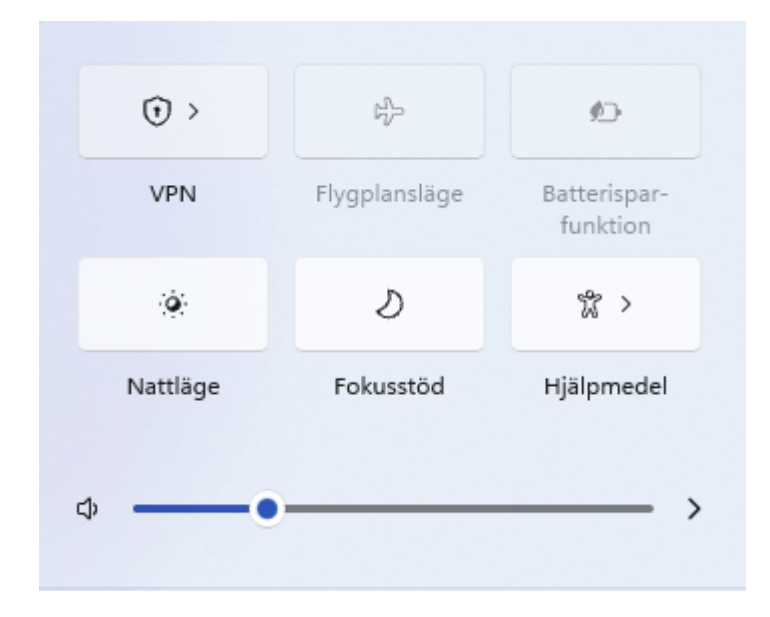